## How to Access Touro-Middletown A-Z Journal List

1) Go to the TouroCOM-Middletown Library website: http://tourocom.touro.edu/middletown-library/

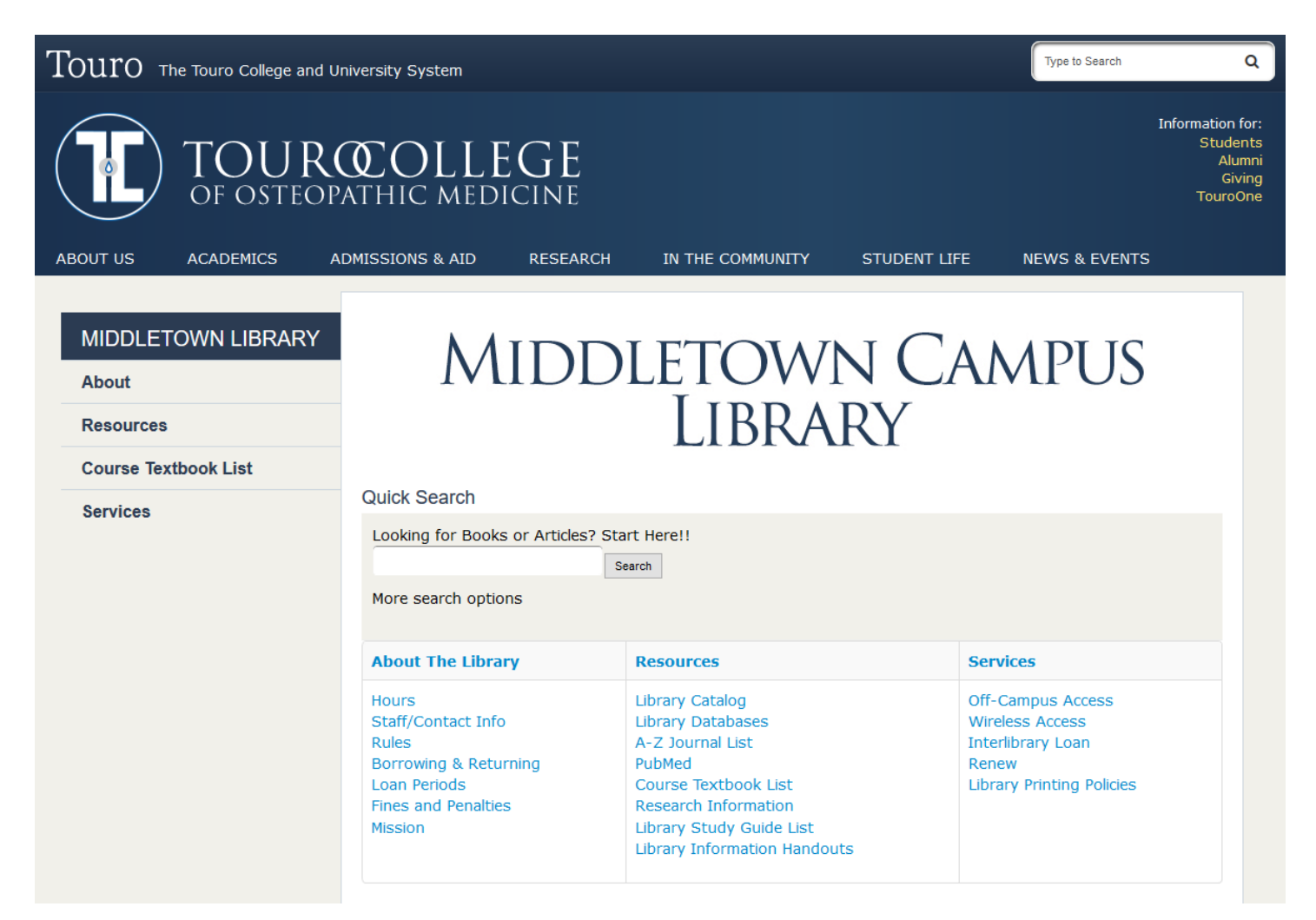

2) Under the Resources column, select A-Z Journal List.

## Resources

Library Catalog Libr<del>ary Datab</del>ases A-Z Journal List PubMed Course Textbook List Research Information Library Study Guide List Library Information Handouts

## Browsing and Searching the A-Z Journal List:

The A-Z Journal List allows you to browse for journals and articles. If you found a journal article citation during your research in one of our databases, you can use the Journal List to find the information you need.

Improved nondominant hand performance on a laparoscopic virtual reality simulator after playing the Nintendo Wii. Authors: Middleton, Kellie<sup>1</sup> midddletonkk@upmc.edu Hamilton, Travis<sup>2</sup> Tsai, Pei-Chien<sup>3</sup> Middleton, Dana<sup>4</sup> Falcone, John<sup>1</sup> Hamad, Giselle<sup>1</sup> Source: Surgical Endoscopy. Nov2013, Vol. 27 Issue 11, p4224-4231. 8p. 1 Color Photograph, 1 Diagram, 3 Charts Document Type: Article

1) On the main Journal list page, you have the option to look for the title of the journal using the search box, browse for the title in the A-Z list or browse the journals according to subject.

|                                                                                                    | ddletown                                           |        |
|----------------------------------------------------------------------------------------------------|----------------------------------------------------|--------|
| Online Journals                                                                                                    |                                                    |        |
| Search by Title or Identifier (I                                                                                               | SSN/ISBN):                                         |        |
| Title begins with                                                                                                    |                                                    | Search |
| If you already have a citation and war                                                                                         | nt full text, try Citation Linker                  |        |
| Browse by Subject:                                                                                                    | I J K L M N O P Q R S T U V W X Y Z Other          |        |
| Art, Architecture & Applied Arts                                                                                               | Journalism & Communications                        |        |
| Business & Economics<br>Earth & Environmental Sciences                                                                         | Languages & Literatures Law Politics & Government  |        |
| Engineering & Applied Sciences                                                                                                 | Music, Dance, Drama & Film                         |        |
| Engineering & Applied Sciences                                                                                                 | Philosophy & Religion                              |        |
| General                                                                                                    | Physical Sciences & Mathematics                    |        |
| General<br>Health & Biological Sciences<br>History & Archaeology                                                               | Physical Sciences & Mathematics<br>Social Sciences |        |
| General<br>Health & Biological Sciences<br>History & Archaeology                                                               | Physical Sciences & Mathematics<br>Social Sciences |        |
| General<br>Health & Biological Sciences<br>History & Archaeology<br>Additional Resources<br>Search Subject Databases by Keywor | Physical Sciences & Mathematics<br>Social Sciences |        |

If you have the name of the journal in the citation, it's best to enter the title into the search box.

Updated 6/2017

2) The search box gives you the option to search according to the title or ISSN number. If you are searching for the Journal's title, the search options include "Title begins with," "Title equals" and "Title contains all words."

| Search by Title or Identifier (ISSN/ISBN): |                                    |  |  |
|--------------------------------------------|------------------------------------|--|--|
| Title begins with                          | Surgical endoscopy                 |  |  |
| If you already have a citation an          | surgical endoscopy and other inter |  |  |
|                                            |                                    |  |  |

We recommend starting with the "Title begins with" option so that you can ensure that the search is bringing you as many titles as possible. The other two options will be looking for the exact title and if there is a typo, it may not return any results.

3) On the results page, look for the title of your journal in the list. Below the title of each entry, there will be a list of links to the library's subscribed databases. Click on one of the links to access the database.

| Surgical endoscopy         ISSN: 0930-2794         Look up Article         Image: Peer Reviewed         Full text available from:         01/01/2000 to 1 year ago in Health & Medical Collection (ProQuest)         Health & Medical Collection (Proquest)         Nursing & Allied Health Database (ProQuest) |
|----------------------------------------------------------------------------------------------------|
|----------------------------------------------------------------------------------------------------|

4) Go to the journal's list of issues and look for the issue volume or date and the issue number.

| Browse specific issues                                                                                                    |  |
|----------------------------------------------------------------------------------------------------|--|
| The list is currently ordered by most recent issue first. View oldest issue first                                                                                                    |  |
| <ul> <li></li></ul>                                                                                                    |  |
| Dec 2013; Vol. 27 (12)   Nov 2013; Vol. 27 (11)   Oct 2013; Vol. 27 (10)   Sep 2013; Vol. 27 (9)<br>  May 2013; Vol. 27 (5)<br>⊕ April<br>Mar 2013: Vol. 27 (3)   Feb 2013: Vol. 27 (2)   Jan 2013: Vol. 27 (1) |  |

5) Look for the title of the article and select it to see if you have full text access. If for any reason you are unable to access the full-text, visit the library and we can get it for you through Interlibrary Loan.

 39 Improved nondominant hand performance on a laparoscopic virtual reality simulator after playing the Nintendo Wii [PDF] Middleton, Kellie K; Hamilton, Travis; Tsai, Pei-chien; Middleton, Dana B; Falcone, John L; et al. Surgical Endoscopy 27.11 (Nov 2013): 4224-31.
 Cited by (1) References (43) Abstract/Details Full text - PDF (321 KB)